## 步驟一、登入臺灣企銀網路銀行

## 步驟二、點選信用卡/繳信用卡費/自動扣繳申請/取消

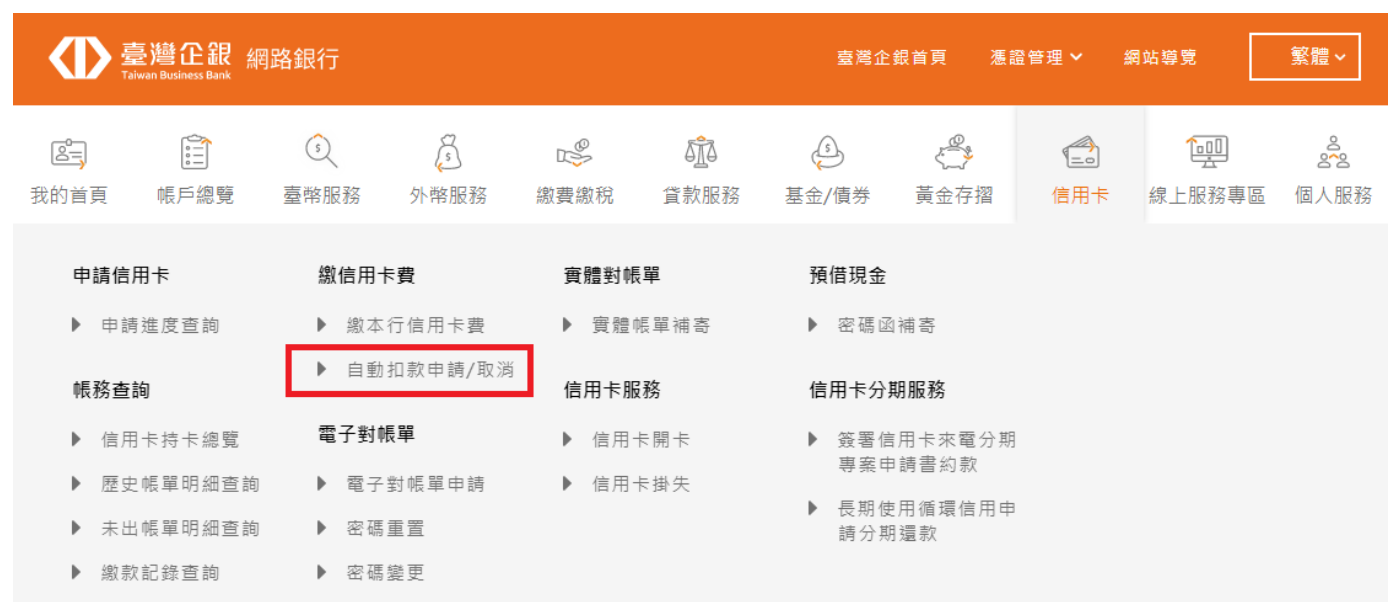

## 步驟三、選擇扣款帳號/項目/扣繳方式

| 自動扣款申請/取消☆ |                                                                          |               |
|------------|--------------------------------------------------------------------------|---------------|
| 交易時間 2     | 2021/09/09 09:58:11                                                      | 快速            |
| 扣款帳號       | 請選擇扣款帳號                                                                  | <u>選</u><br>單 |
| 申請項目 (     | 🖲 申請 🔘 取消 🔘 變更扣繳方式                                                       |               |
| 扣繳方式 🤇     | ● 應繳總額 ○ 最低應繳額                                                           |               |
| 約定條款       | ▲人同意貴行就本人信用卡(含正、附卡)所產生之一切款項逕自本人在貴行開立之存款帳戶,依自動扣繳轉<br>帳繳款授權所約定之扣繳方式辦理自動扣繳。 |               |
|            | 確定                                                                       |               |

## 步驟四、輸入交易密碼

步驟五、申請成功

| 自動扣款申請/取消 |      |                     |    |
|-----------|------|---------------------|----|
|           |      | 申請成功                | 快  |
| ×         | と易時間 | 2021/09/09 10:02:57 | 速選 |
| 扣         | 口款帳號 | 01064XXXX00         | 単  |
| #         | 申請項目 | 申請                  |    |
| 扣         | 口繳方式 | 應繳總額                |    |
|           |      |                     |    |
|           |      | 列印                  | _  |